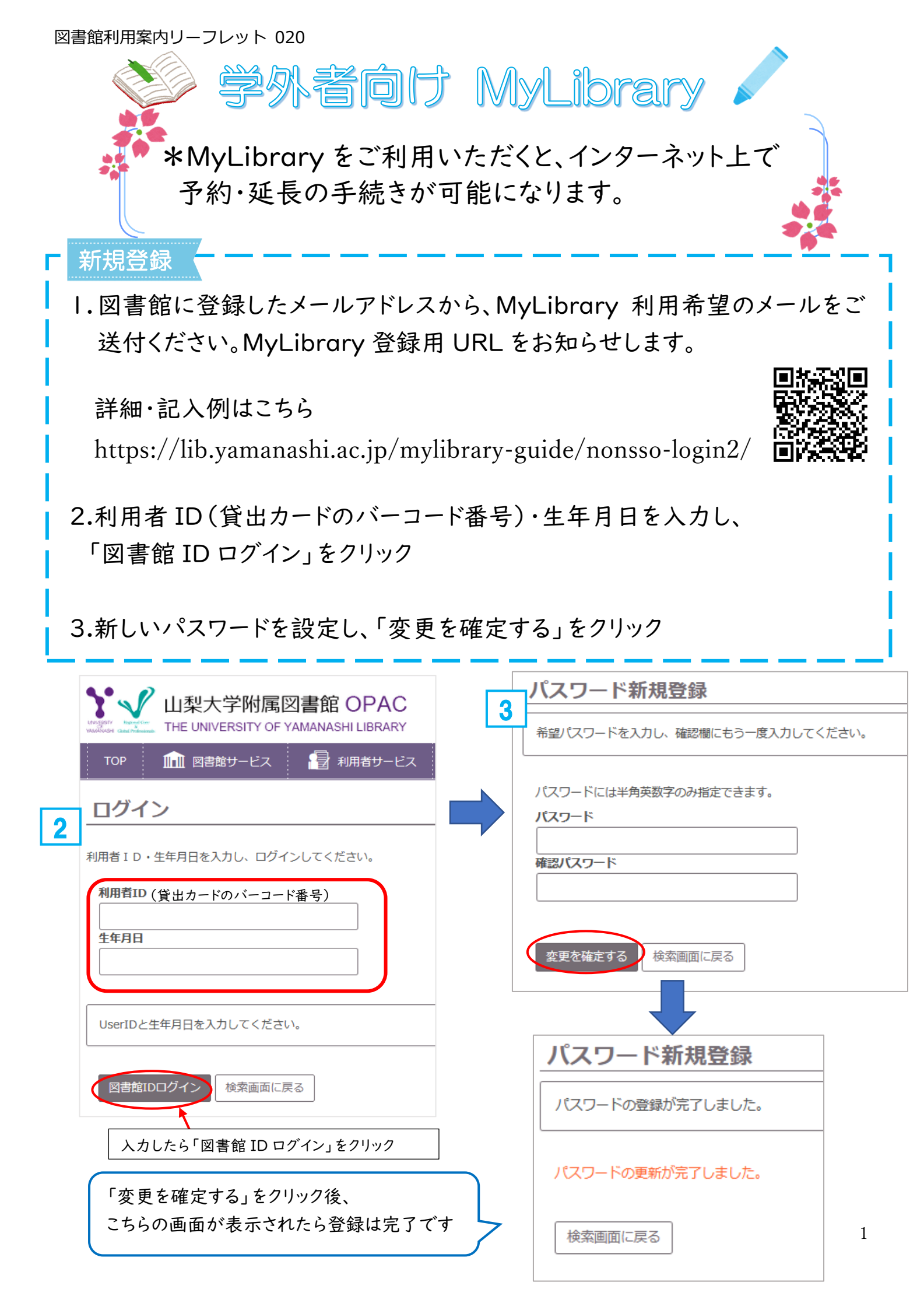

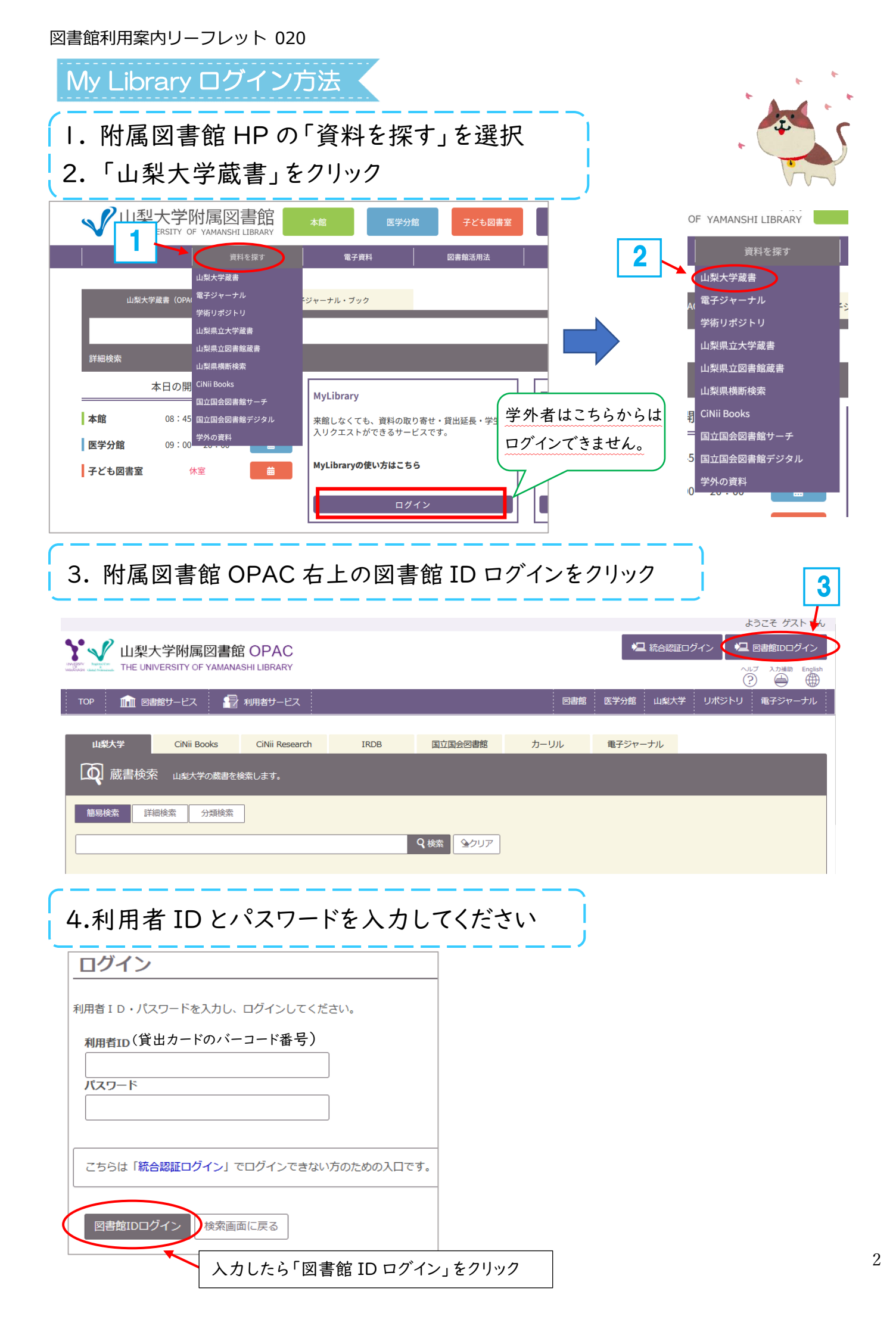

## 予約方法

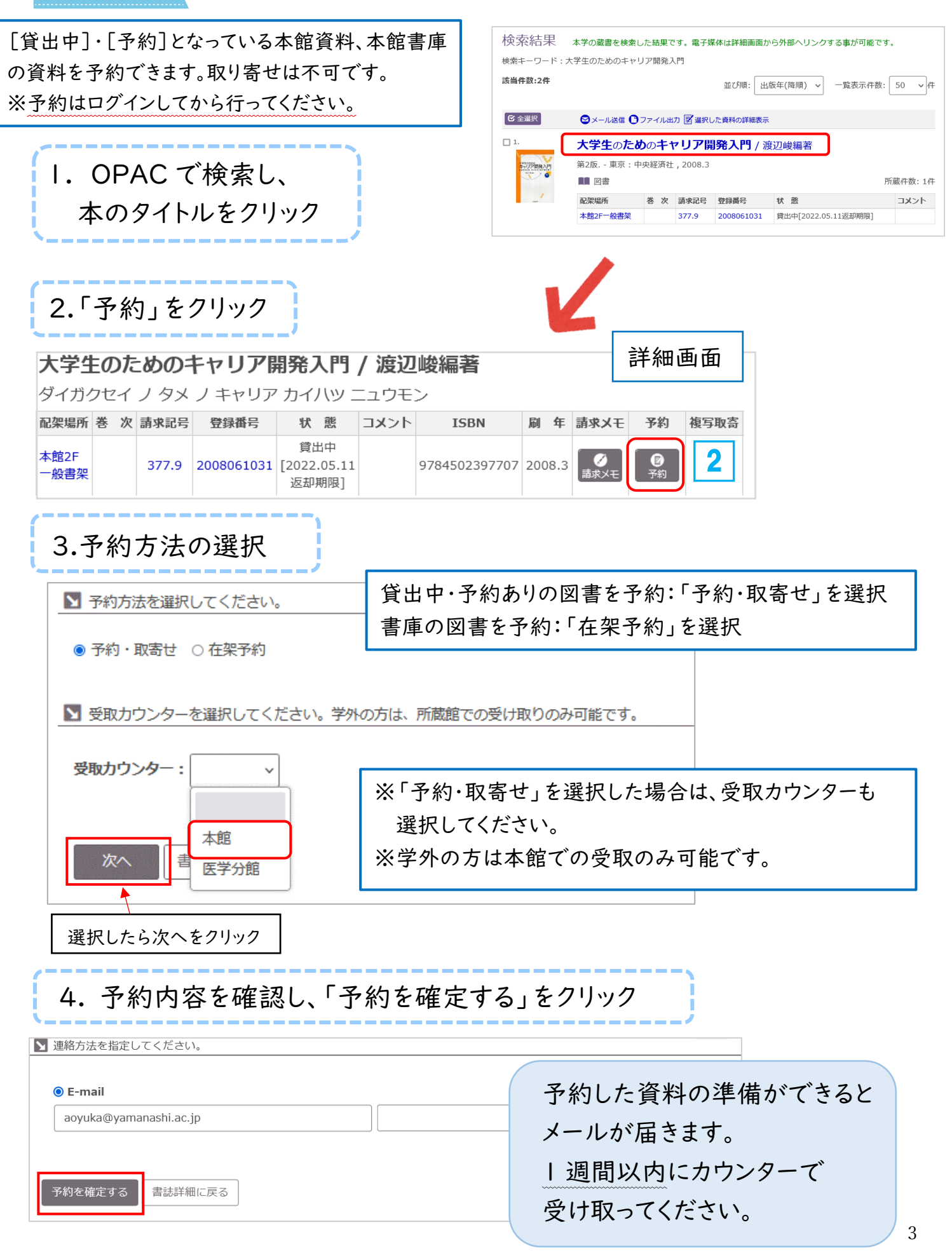

図書館利用案内リーフレット 020

## 貸出·予約状況照会

|                                                      | 図書館 OPAC<br>YAMANASHI LIBRARY  |                              |
|------------------------------------------------------|--------------------------------|------------------------------|
| TOP 💼 図書館サービス                                        | 🛃 利用者サービス                      |                              |
| 貸出・予約状況照会<br>文献複写・貸借申込み<br>文献複写・貸借申込み状況照会<br>利用者情報編集 | I.MyLibrary にログ<br>を選択し、「貸出・予約 | イン後に「利用者サービス」<br>約状況照会」をクリック |

| 貸出・予約状況照会                              |       |            |              |        |            |      |          |                        |                 |              |        |        |      |
|----------------------------------------|-------|------------|--------------|--------|------------|------|----------|------------------------|-----------------|--------------|--------|--------|------|
| E                                      | 名     |            |              |        |            |      | 所属       |                        |                 |              |        |        | •    |
|                                        | 貸出    | 称兄         | 予約状況 貧出・返却履歴 |        |            |      |          |                        |                 |              |        |        |      |
| ◆貸出状況の一覧です。<br>・現在貸出中の資料が表示されます。 注意事項を |       |            |              |        |            |      |          |                        |                 |              |        |        |      |
|                                        |       |            |              |        |            |      |          |                        |                 |              |        |        |      |
| ₹                                      | 示件数   | 50 🖌 件     | 表示項目切替       | 2      |            |      |          |                        |                 | $\checkmark$ | 検索:    |        | 4    |
| I                                      | No. 🌲 | 登録番号 👙     | 貸出日 🍦        | 継続回数 🝦 | 返却期限日 🍦    | 予約有無 | ◆ 延滞日数 ◆ | 資料名                    | •               | 配架場所 🝦       | 請求記号 🌲 | 付属資料 👙 | 延長 👙 |
| :                                      | 1     | 0083006031 | 2020.03.04   | 0 🛛    | 2020.03.25 | 0人 - |          | X線結晶解析の手               | 引き / 桜井敏雄著      | 本館2F一般書<br>架 | 459.93 |        | 延長   |
| 3                                      | 2     | 2003045757 | 2020.03.04   | 0 🛛    | 2020.03.25 | 0人   | ſ        | 結晶電子顕微鏡第<br>ための / 坂公恭報 | 学 : 材料研究者の<br>蒈 | 本館2F一般書<br>架 | 459.92 |        | 延長   |

現在貸出中の資料が表示されます。返却期限をチェックしてください。
 予約者がいなければ | 回に限り手続日から7日間の延長が可能です。
 「延長」をクリック。※返却期限を過ぎている資料は延長できません。

5.予約している図書がある場合は、「予約状況」をクリックして図書の状態を 確認できます。

| 貸出・予約状況 | 兄照会  |         |  |
|---------|------|---------|--|
| 氏名      | 5    |         |  |
|         |      |         |  |
| 貸出状況    | 予約状況 | 貸出・返却履歴 |  |
|         |      |         |  |